### 業施機好者。 FEB-MAR 2021 VIRTUALLY **100KM**T0GETHER

-----

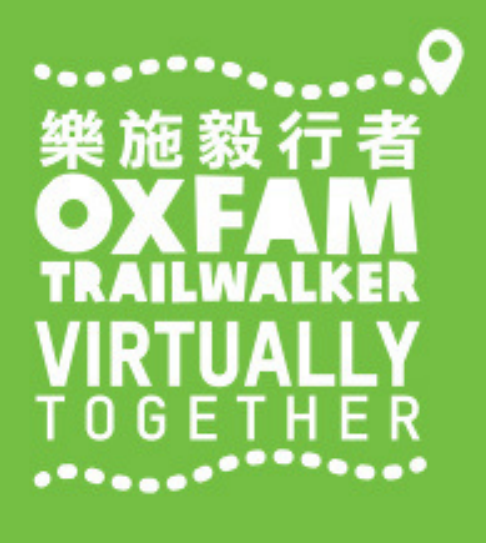

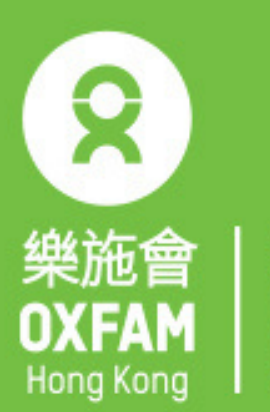

無窮世界 World Without Poverty 首席贊助 Principal Sponsor

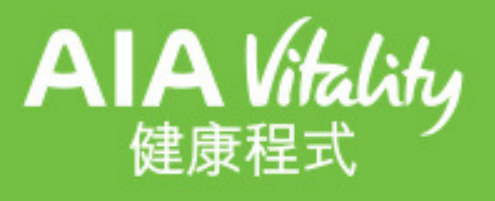

# 電話設定 - 小米 PHONE SETTING - XIAOMI

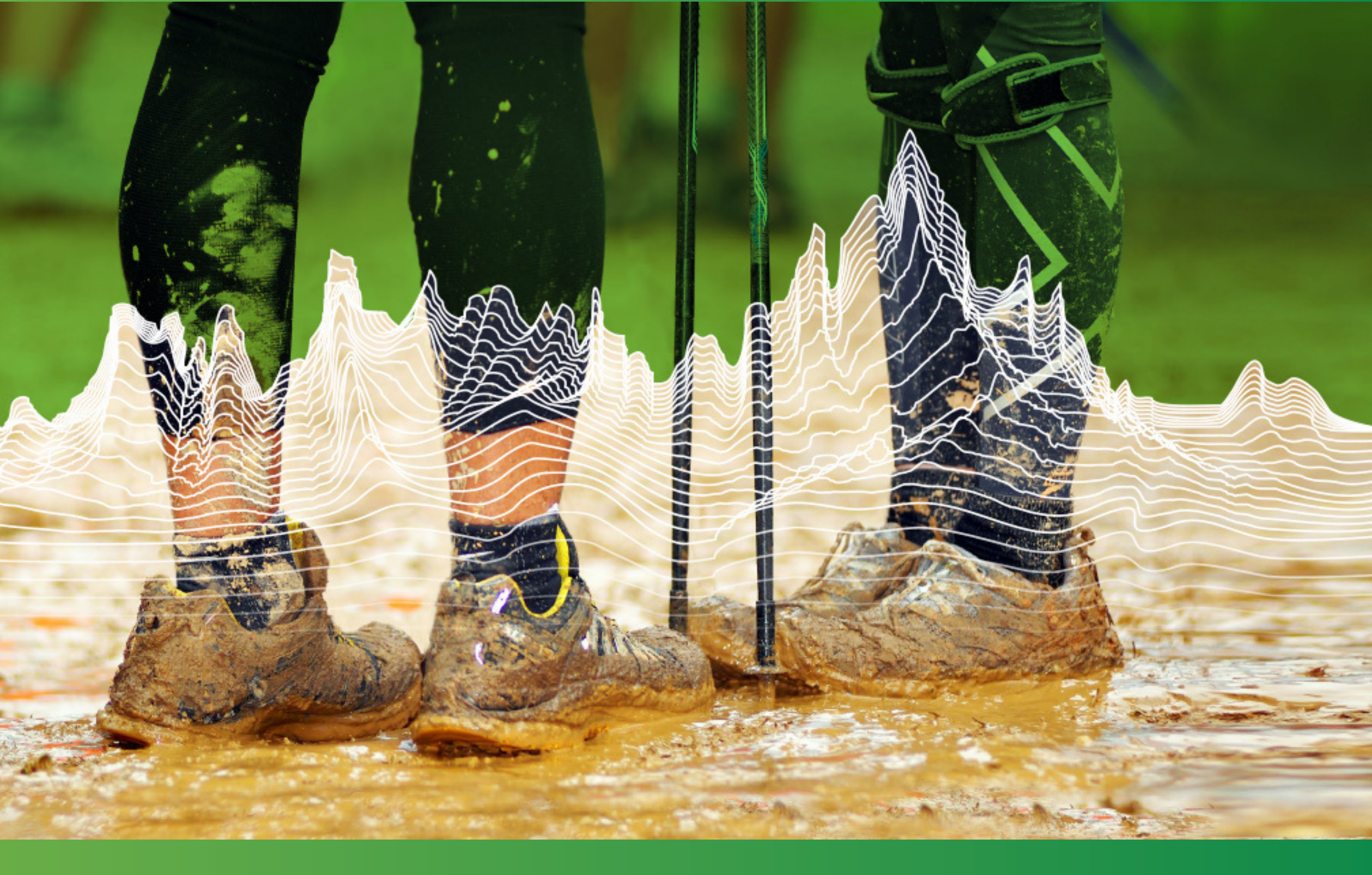

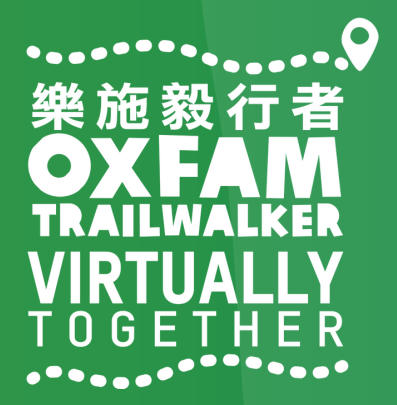

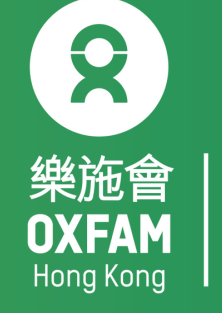

## 電話設定目標 **OBJECTIVE OF PHONE SETTING**

.開啟藍牙 Turn ON Blue tooth . 開啟流動數據 Turn ON Mobile data . 開啟定位服務 Turn ON Location Service/GPS . 關閉「省電模式」 Turn OFF 'Battery Saving mode' . 關閉「勿擾模式」 Turn OFF 'Do not disturb mode'

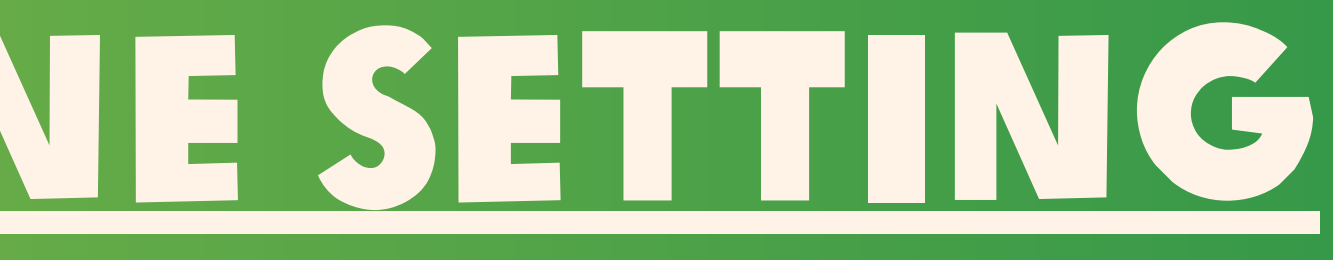

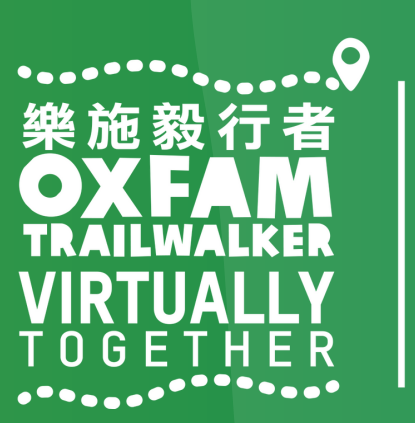

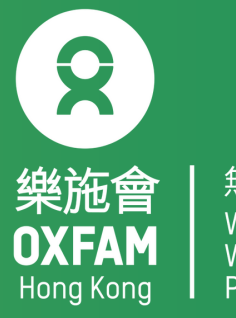

World Withou

| 18:20 now |        |    | k/s 🏹 ⊿n1  3G |
|-----------|--------|----|---------------|
|           |        | 設定 |               |
| G         | Google |    |               |
|           | 更多設定   |    |               |
| 帳號        |        |    |               |
| וח        | 小米帳號   |    | ٨             |
| 0         | 馬上同步   |    |               |
| 應用程       | 式管理    |    |               |
|           | 系統應用   |    |               |
| ····      | 更多應用   |    |               |
| 0         | 應用雙開   |    |               |
| Q         | 授權管理   |    |               |
| •         | 應用鎖    |    |               |
| ?         | 問題反饋   |    |               |

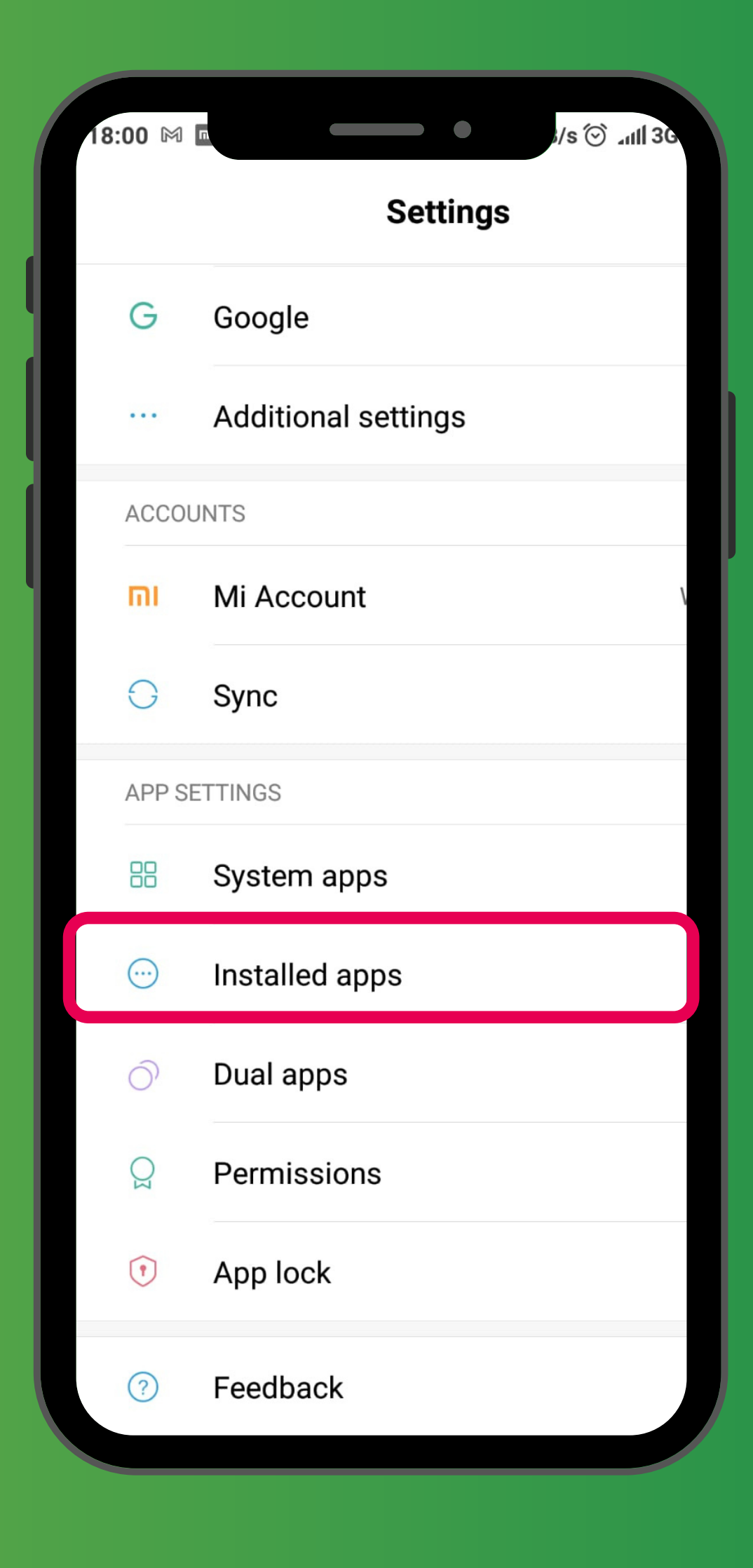

#### 「設定」→「更多應用」 'Settings' $\rightarrow$ 'Installed apps'

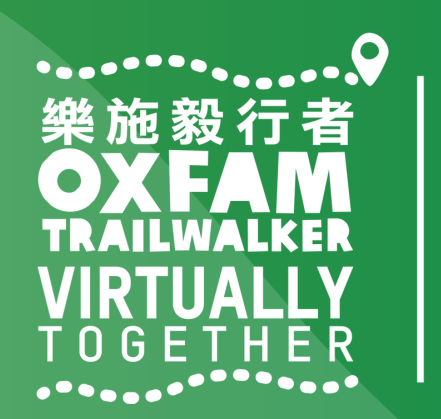

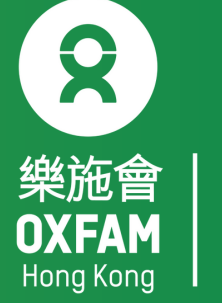

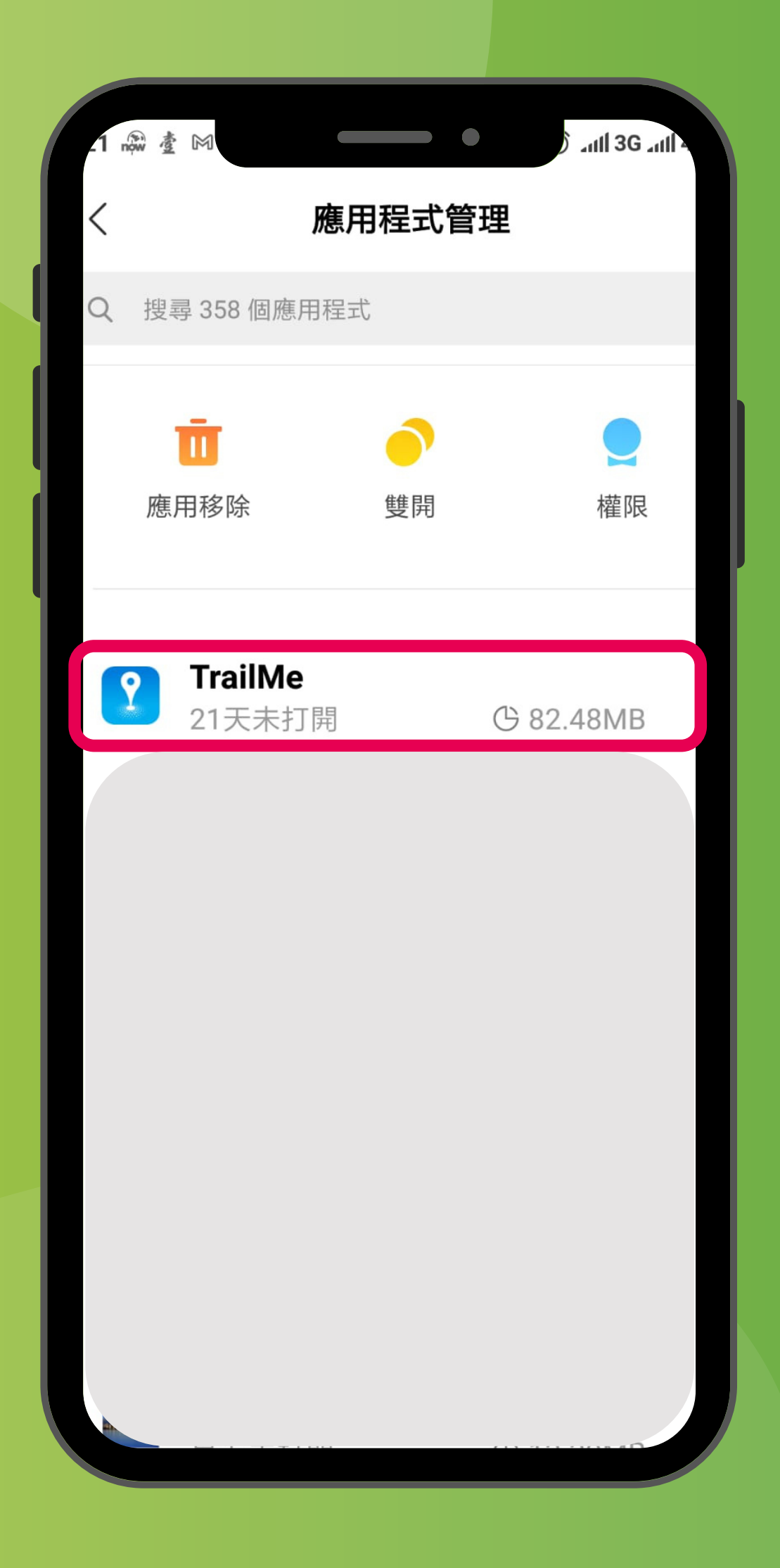

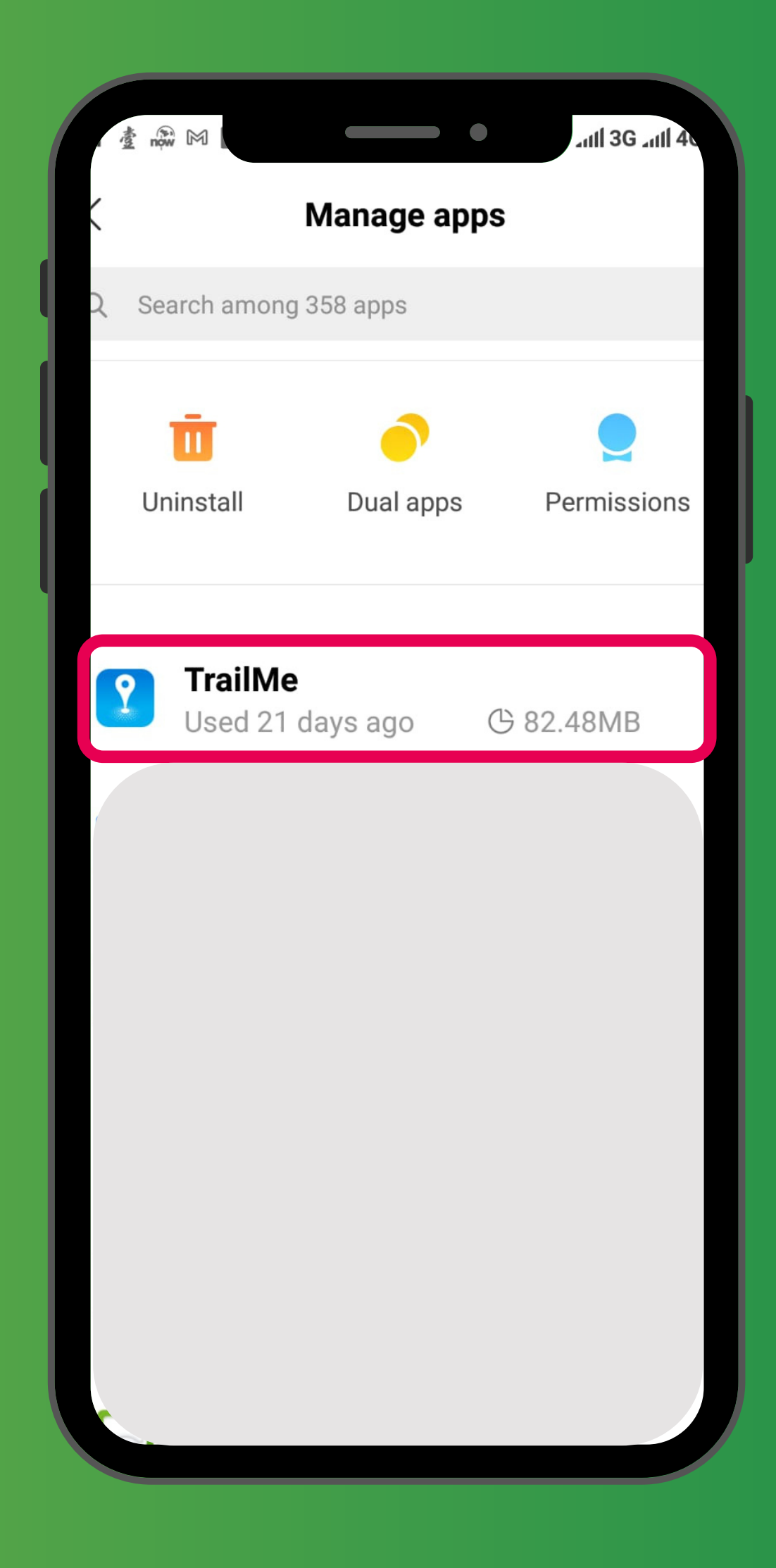

「設定」→「更多應用」→搜尋「TrailMe」應用程式 'Settings'  $\rightarrow$  'Installed apps'  $\rightarrow$  Scroll down and select 'TrailMe' app

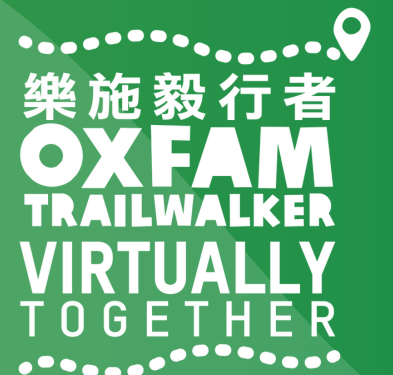

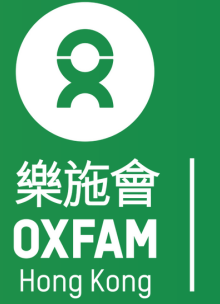

| 1 🕅 遼 🕅                | -                                     |                    | )ll 3Gl   | 4 |
|------------------------|---------------------------------------|--------------------|-----------|---|
| <                      | Я                                     | 應用詳情               |           |   |
| 2                      | <b>TrailM</b><br>版本 : 1               | <b>e</b><br>.0.100 |           |   |
| 儲存佔用                   |                                       |                    | 82.48MB   | > |
| 月流量消耗                  | 毛                                     |                    | 298.6KB   | > |
| 電量消耗                   |                                       |                    | 0.0%      | > |
| 權限相關                   |                                       |                    |           |   |
| 自啟動                    |                                       |                    | 0         |   |
| <b>應用權限會</b><br>對位置、儲存 | <b>會理</b><br>•、電話、簡                   | 師、聯絡ノ              | 、等權限管理    | > |
| 其他權限管                  | <b></b> 會理                            |                    | 4項允許      | > |
|                        | ————————————————————————————————————— | <b>亡</b><br>移除     | 入<br>清除資料 |   |

#### 「設定」→「更多應用」→「TrailMe」應用程式→開啟「自啟動」 'Settings'→'Installed apps' → 'TrailMe' app → Turn on 'Autostart'

| 2 🛓 now M                            |                                                      | •                       | anti 3G anti 4          |
|--------------------------------------|------------------------------------------------------|-------------------------|-------------------------|
| <                                    | Ар                                                   | op info                 |                         |
| ?                                    | <b>TrailMe</b><br>Version: 1                         | .0.100                  |                         |
| Storage                              |                                                      |                         | 82.48MB >               |
| Data usa                             | ige                                                  |                         | 298.6KB >               |
| Battery                              |                                                      |                         | 0.0% >                  |
| Permission                           | IS                                                   |                         |                         |
| Autostai                             | rt                                                   |                         |                         |
| App peri<br>Manage per<br>phone, mer | <b>missions</b><br>ermissions rela<br>ssages, and co | ated to loo<br>ontacts. | cation, storage, $^{>}$ |
| Other pe                             | rmissions                                            | Allowed                 | 4 permissions >         |
|                                      | Force stop L                                         | L<br>Jninstall          | Clear data              |
|                                      |                                                      |                         |                         |

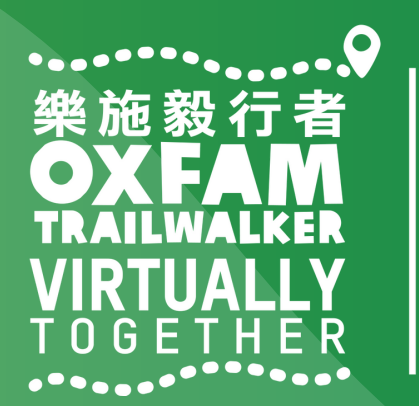

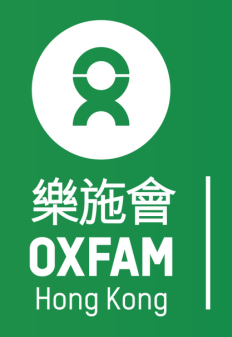

|      | n 🖓 🏄 M 🖪                  |                    | and 3G and 4G |   |
|------|----------------------------|--------------------|---------------|---|
|      | ,<br>,                     | 應用詳情               |               |   |
|      | 諸存佔用                       |                    | 82.48MB       |   |
|      | <b>月流量消耗</b>               |                    | 298.6KB       |   |
|      | 電量消耗                       |                    | 0.0%          | ľ |
|      | <b>堇限相關</b>                |                    |               |   |
|      | 自啟動                        |                    |               |   |
|      | <b>應用權限管理</b><br>討位置、儲存、電調 | 活、簡訊、聯絡人           | 、等權限管理        |   |
|      | 其他權限管理                     |                    | 4             |   |
|      |                            | 提示                 |               |   |
|      | 開啟自啟動後<br>用和耗電,是           | 後,可能會增加<br>是否確認開啟? | 1應用記憶體佔       |   |
|      | 取消                         |                    | 確定            |   |
|      |                            |                    |               |   |
| 「設定」 | $\rightarrow$ $\Gamma$     | 更多                 | 應用」           |   |
|      |                            |                    |               |   |

| <u>≹</u> ଲ M ∎                   |                                      | -                         | atti 3G atti 4G       |
|----------------------------------|--------------------------------------|---------------------------|-----------------------|
|                                  | Арр                                  | info                      | C                     |
| ?                                | <b>TrailMe</b><br>Version: 1.0       | .100                      |                       |
| Storage                          |                                      |                           | 82.48MB               |
| )ata usag                        | e                                    |                           | 298.6KB               |
| Battery                          |                                      |                           | 0.0%                  |
| Permissions                      |                                      |                           |                       |
|                                  | Atter                                | ntion                     |                       |
| Allowing<br>addition<br>Allow an | apps to aut<br>al RAM and b<br>yway? | ostart mag<br>battery res | y require<br>sources. |
| Cane                             | cel                                  |                           | ОК                    |

「TrailMe」應用程式 → 開啟「自啟動」 → 選擇「確定」 'Settings'  $\rightarrow$  'Installed apps'  $\rightarrow$  'TrailMe' app  $\rightarrow$  Turn on 'Autostart'  $\rightarrow$ Select 'OK'

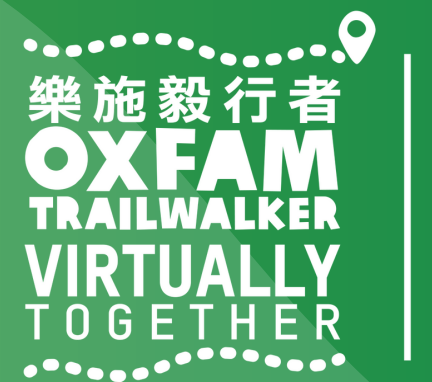

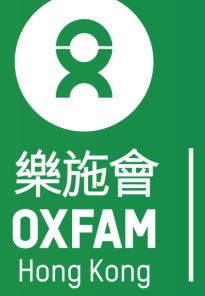

| .1 咸 查 M              |                              | )        | Í A |
|-----------------------|------------------------------|----------|-----|
| <                     | 應用語                          | 詳情       |     |
| ?                     | <b>TrailMe</b><br>版本: 1.0.10 | 0        |     |
| 儲存佔用                  |                              | 82.48MB  | >   |
| 月流量消                  | 耗                            | 298.6KB  | >   |
| 電量消耗                  |                              | 0.0%     | >   |
| 權限相關                  |                              |          |     |
| 自啟動                   |                              |          |     |
| <b>應用權限</b><br>對位置、儲積 | <b>管理</b><br>字、電話、簡訊、耶       | 聯絡人等權限管理 | >   |
| 其他權限                  | 管理                           | 4項允許     | >   |
|                       |                              | ] 🕢 🗼 🗼  |     |

#### 「設定」→「更多應用」→「TrailMe」應用程式→「應用權限管理」 'Settings'→'Installed apps' → 'TrailMe' app → 'App permissions'

| 2 查 畹 网                                      |                                                     | anil 3G anil 4       |
|----------------------------------------------|-----------------------------------------------------|----------------------|
| <                                            | App info                                            |                      |
| ?                                            | <b>TrailMe</b><br>Version: 1.0.100                  |                      |
| Storage                                      |                                                     | 82.48MB >            |
| Data usage                                   |                                                     | 298.6KB >            |
| Battery                                      |                                                     | 0.0% >               |
| Permissions                                  |                                                     |                      |
| Autostart                                    |                                                     |                      |
| App permis<br>Manage permis<br>phone, messag | sions<br>ssions related to lo<br>ges, and contacts. | cation, storage, $>$ |
| Other perm                                   | issions Allowed                                     | 4 permissions >      |
| For                                          | ce stop Uninstall                                   | Clear data           |
|                                              |                                                     |                      |

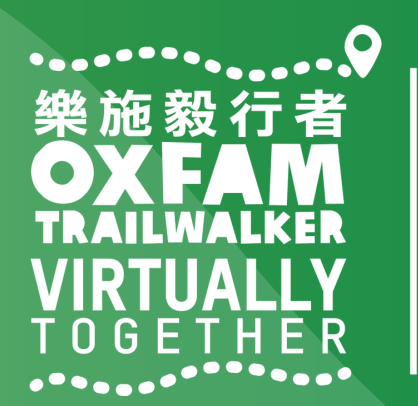

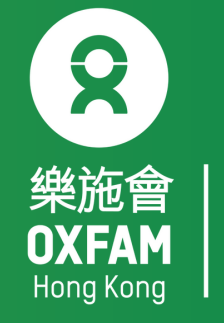

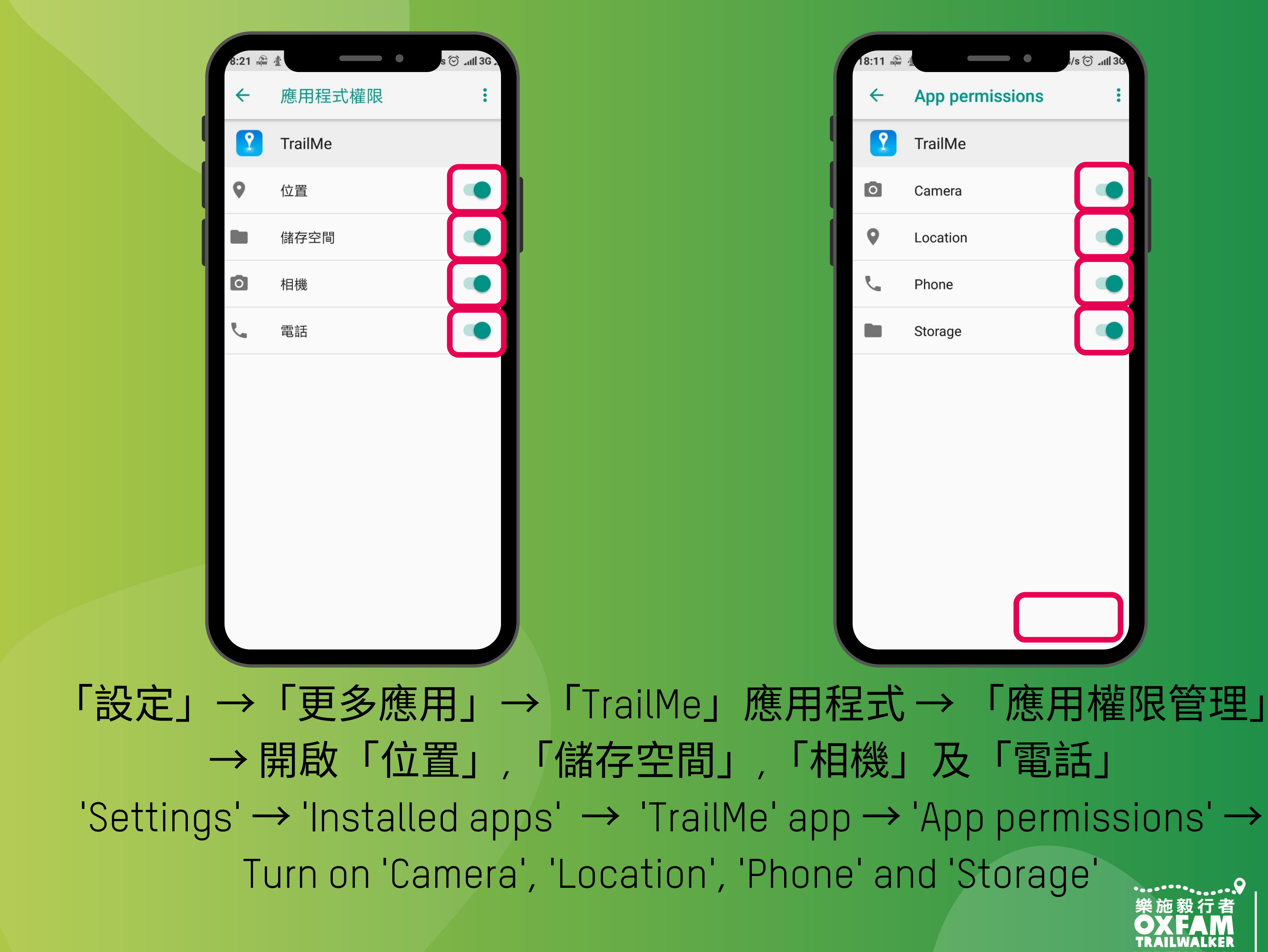

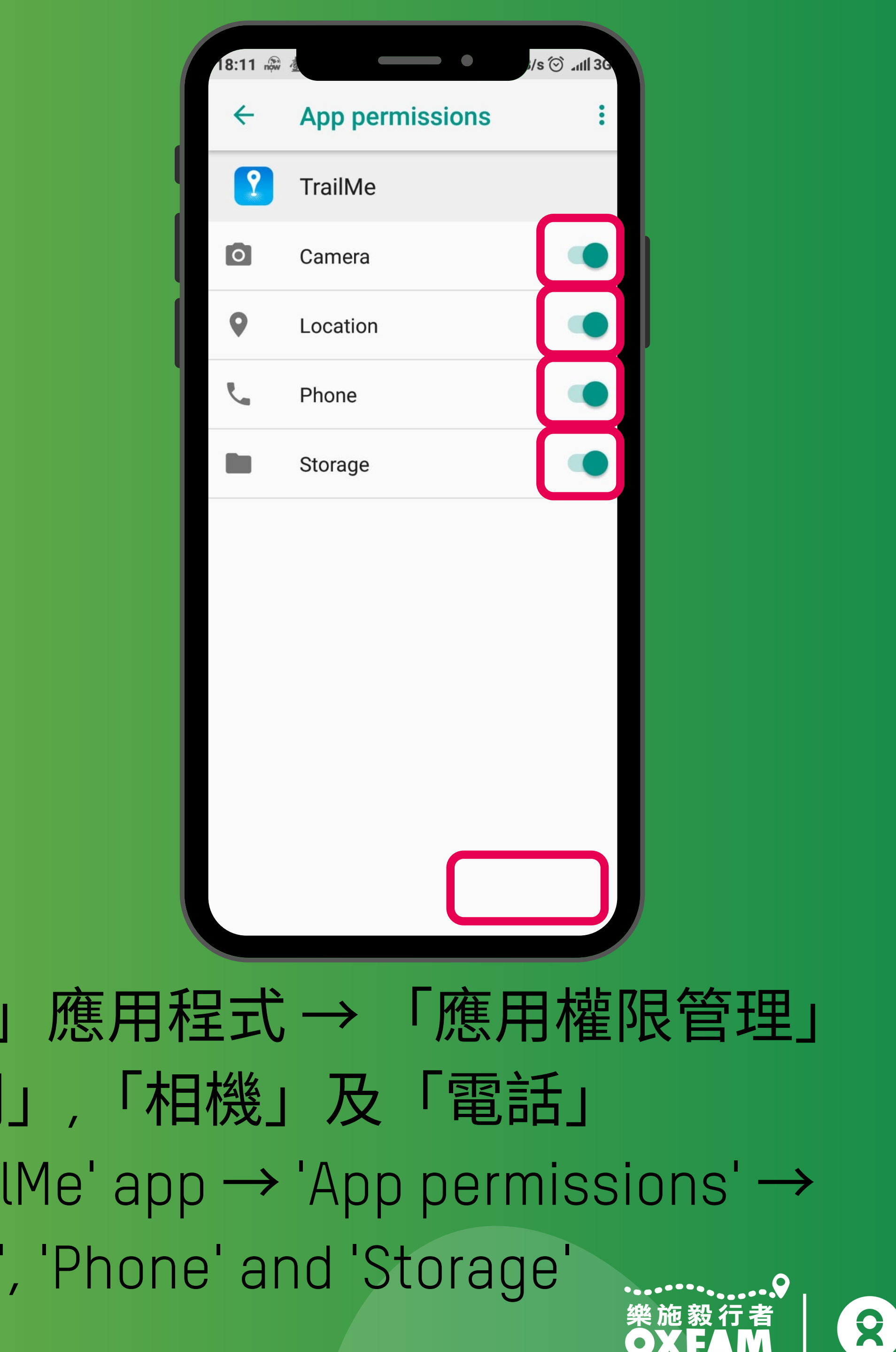

OXFAM Without

| .22 now \$ G                  | 🗢 🔿 🖓 🔿                   |
|-------------------------------|---------------------------|
| < 應                           | 用詳情                       |
| 權限相關                          |                           |
| 自啟動                           |                           |
| <b>應用權限管理</b><br>對位置、儲存、電話、簡調 | )<br>訊、聯絡人等權限管理           |
| 其他權限管理                        | 4項允許 >                    |
| 通知管理                          | 允許 >                      |
| 連線控制                          | Wi-Fi、資料-卡1、資 ><br>料-卡2 > |
| 省電策略                          | 無限制 >                     |
| 進階設定                          |                           |
| 安裝應用未知來源                      | 不允許 >                     |
| 法束執行                          | □ □ ○ 移除 清除資料             |

#### 「設定」→「更多應用」→「TrailMe」應用程式→「其他權限管理」 'Settings'→'Installed apps' → 'TrailMe' app → 'Other permissions'

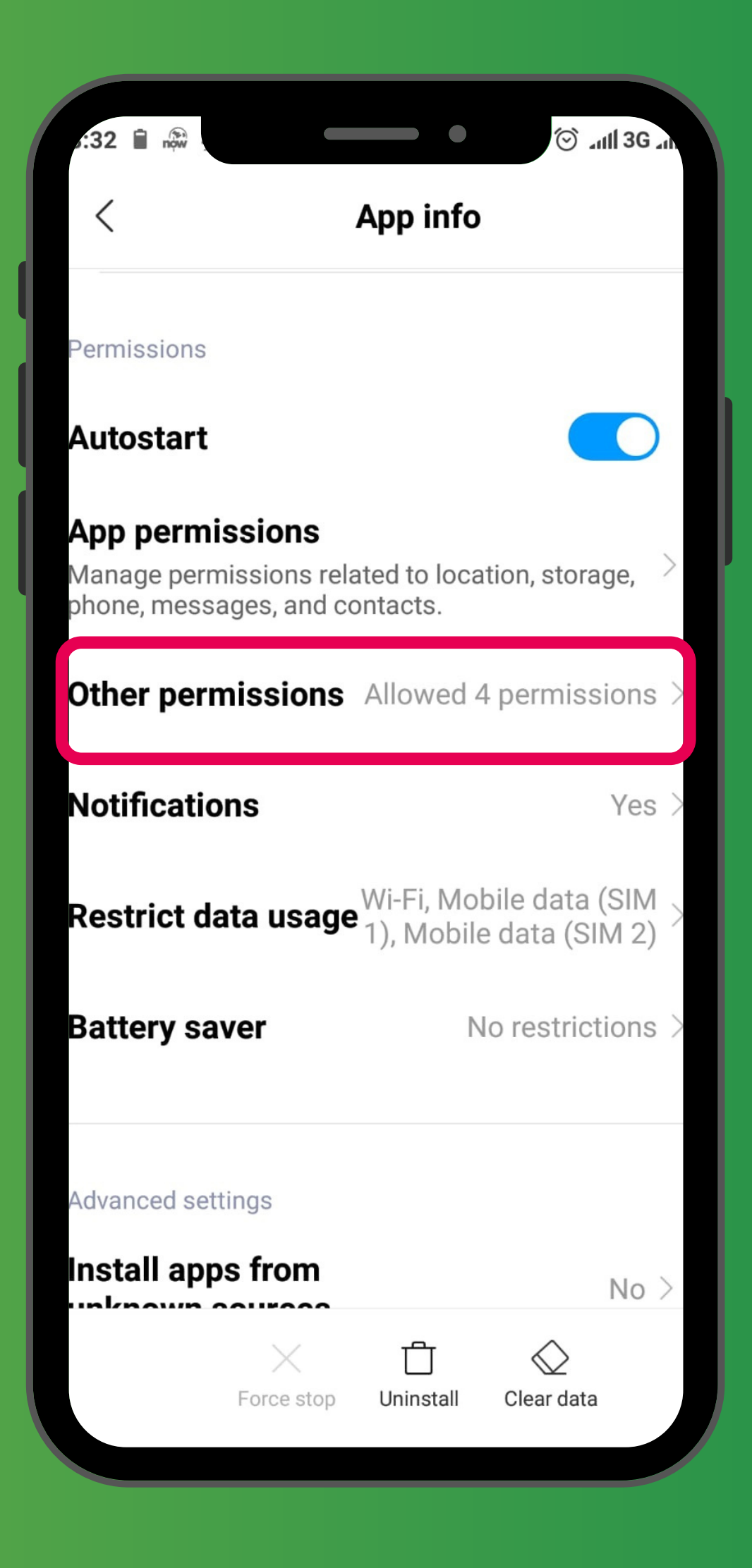

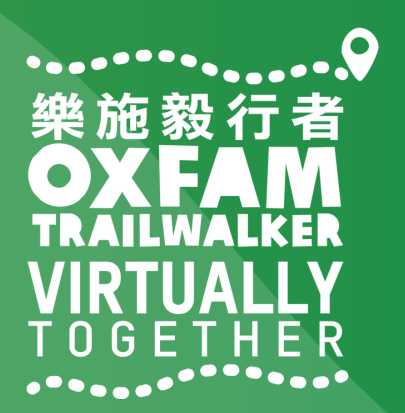

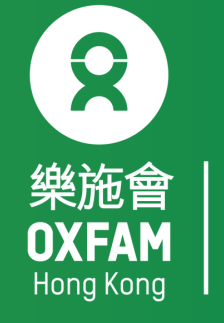

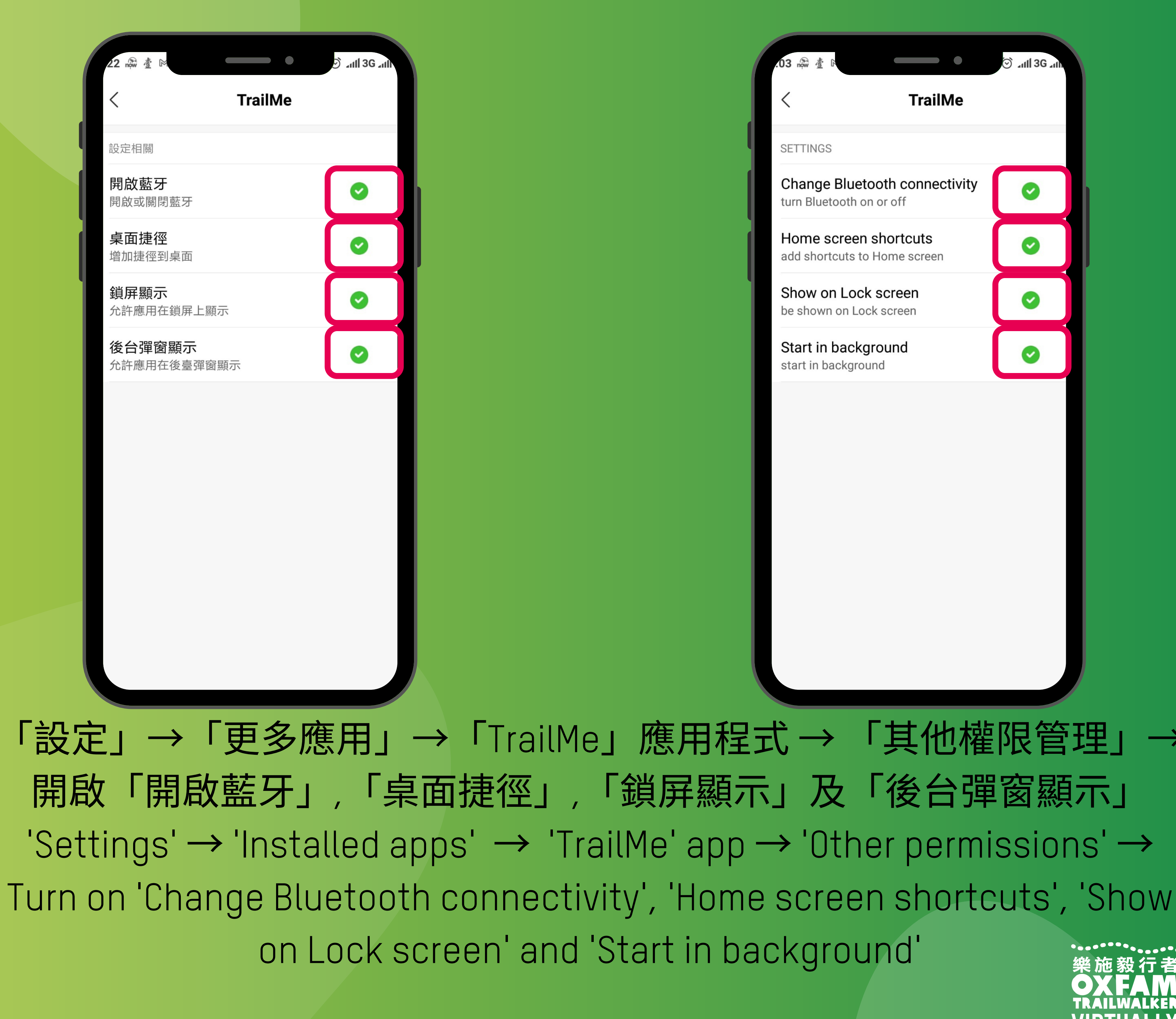

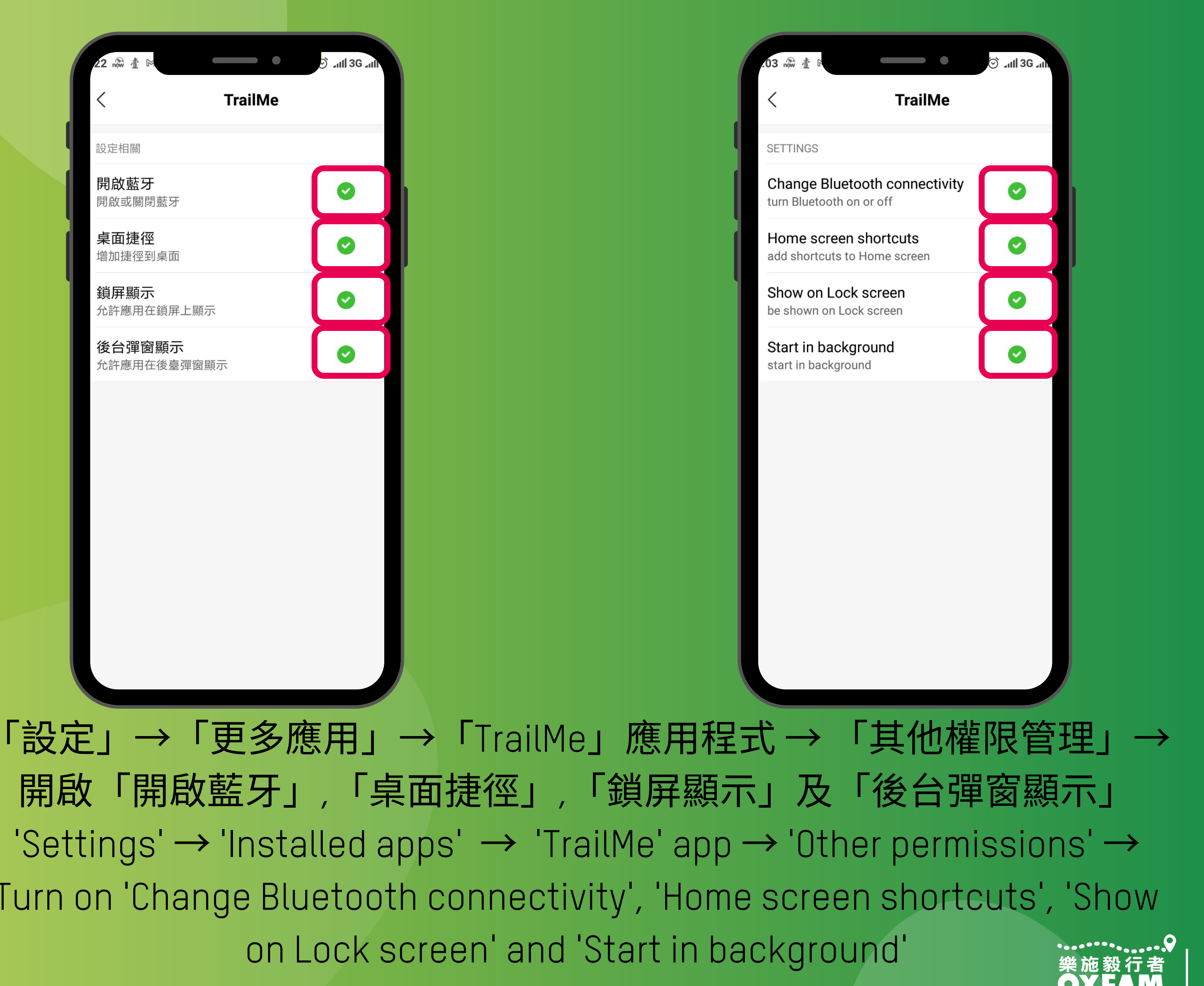

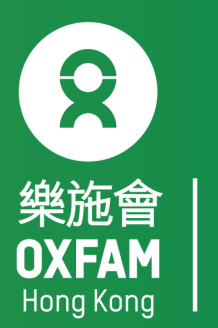

Without

| .22 w 查 际                             | 🖸 🗐 🕄 🖓                   |
|---------------------------------------|---------------------------|
| < #                                   | 應用詳情                      |
| 權限相關                                  |                           |
| 自啟動                                   |                           |
| <b>應用權限管理</b><br>對位置、儲存、電話、簡          | 〉<br>訊、聯絡人等權限管理           |
| 其他權限管理                                | 4項允許 >                    |
| 通知管理                                  | 允許 >                      |
| 連線控制                                  | Wi-Fi、資料-卡1、資 ><br>料-卡2 > |
| 省電策略                                  | 無限制 >                     |
|                                       |                           |
| 進階設定                                  |                           |
| 安裝應用未知來源                              | 不允許 >                     |
| ————————————————————————————————————— | <ul><li></li></ul>        |

#### 「設定」→「更多應用」→「TrailMe」應用程式→「省電策略」 'Settings'→'Installed apps' → 'TrailMe' app → 'Battery saver'

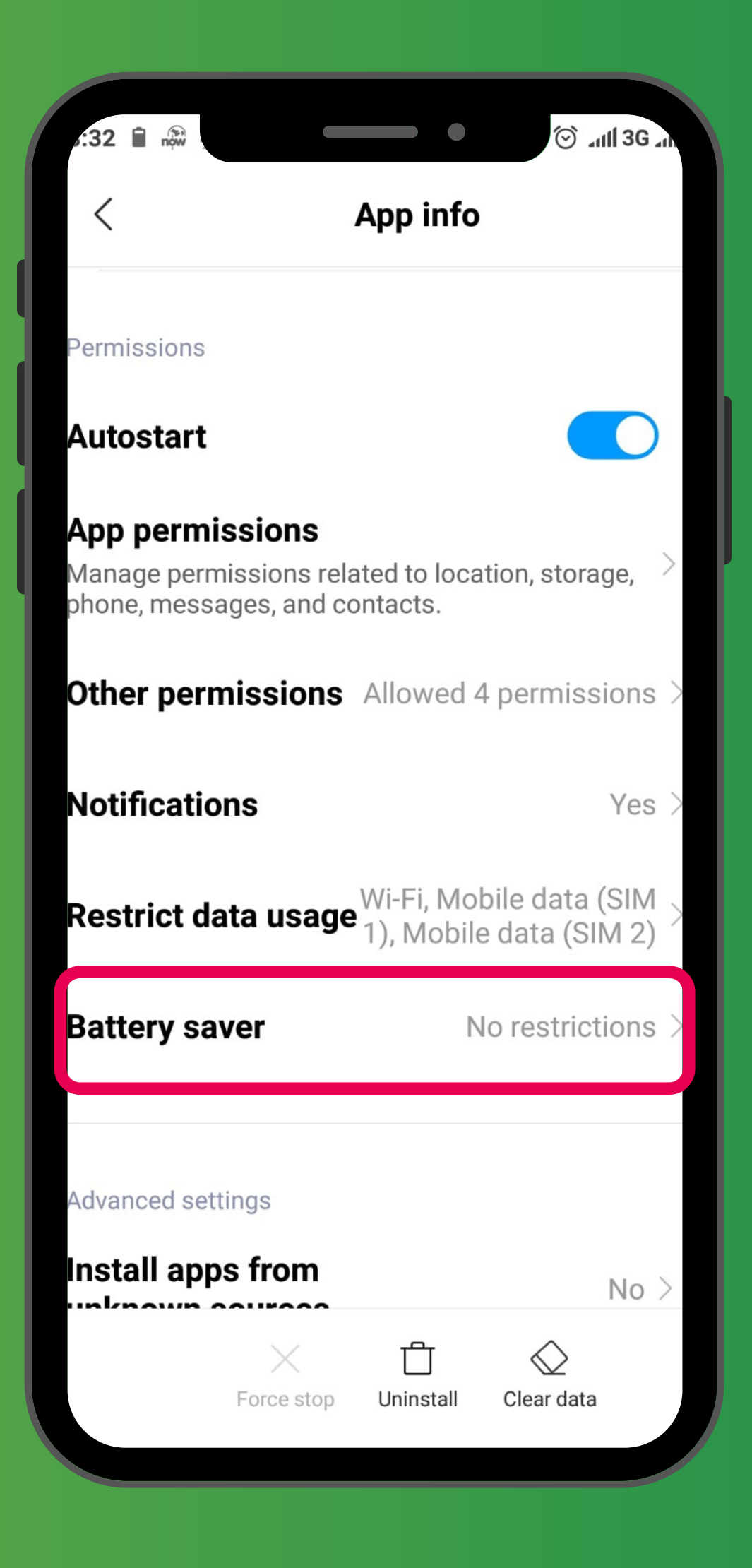

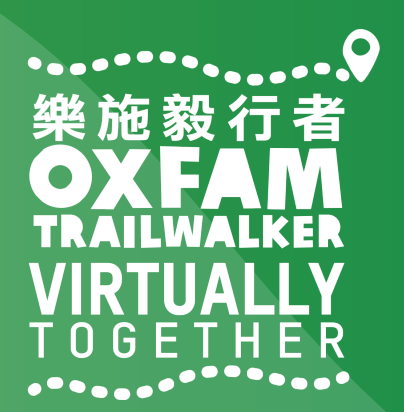

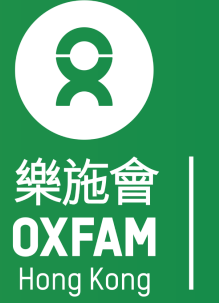

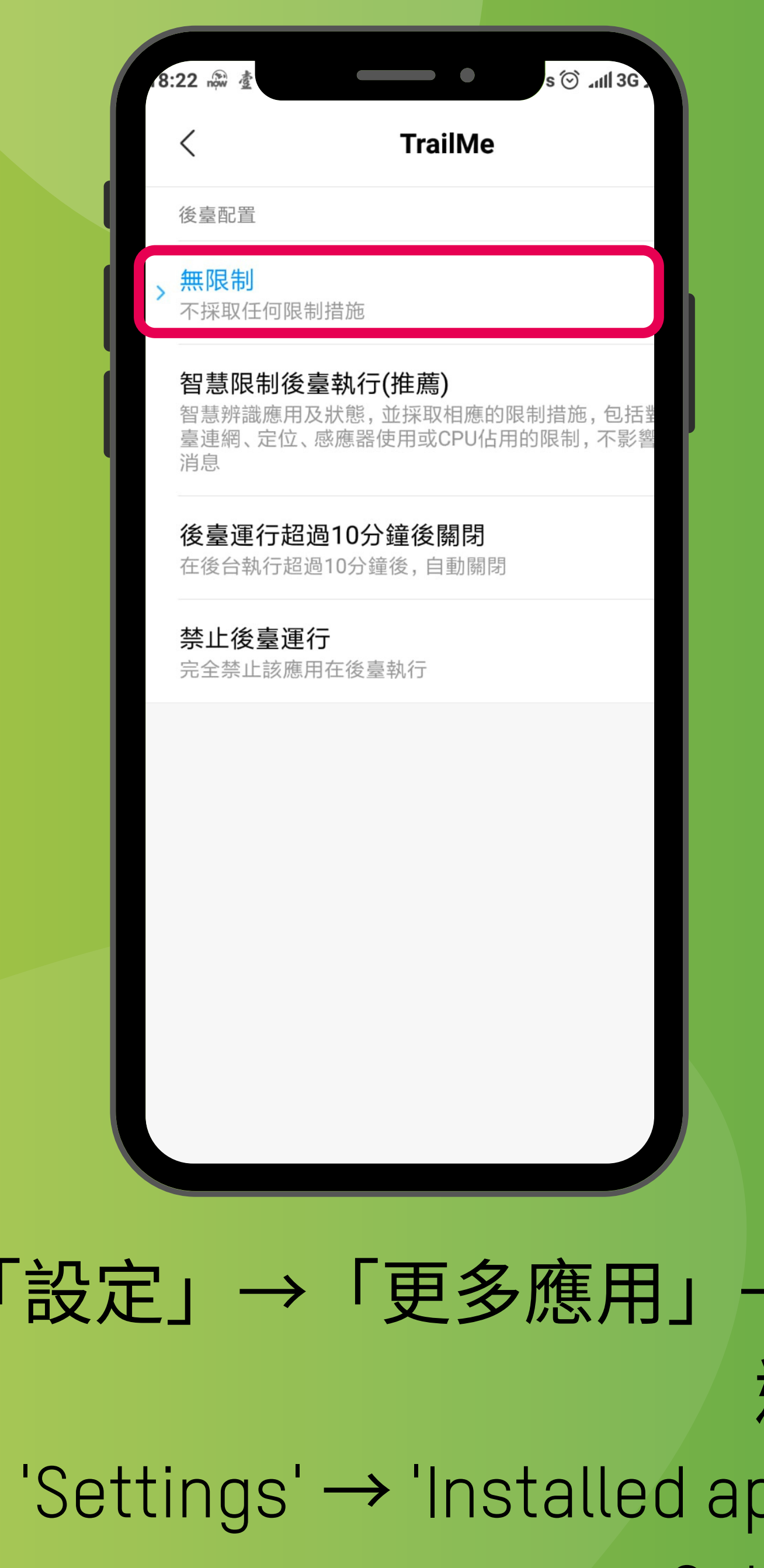

'Settings' → 'Installed apps' → 'TrailMe' app → 'Battery saver' → Select 'No restrictions'

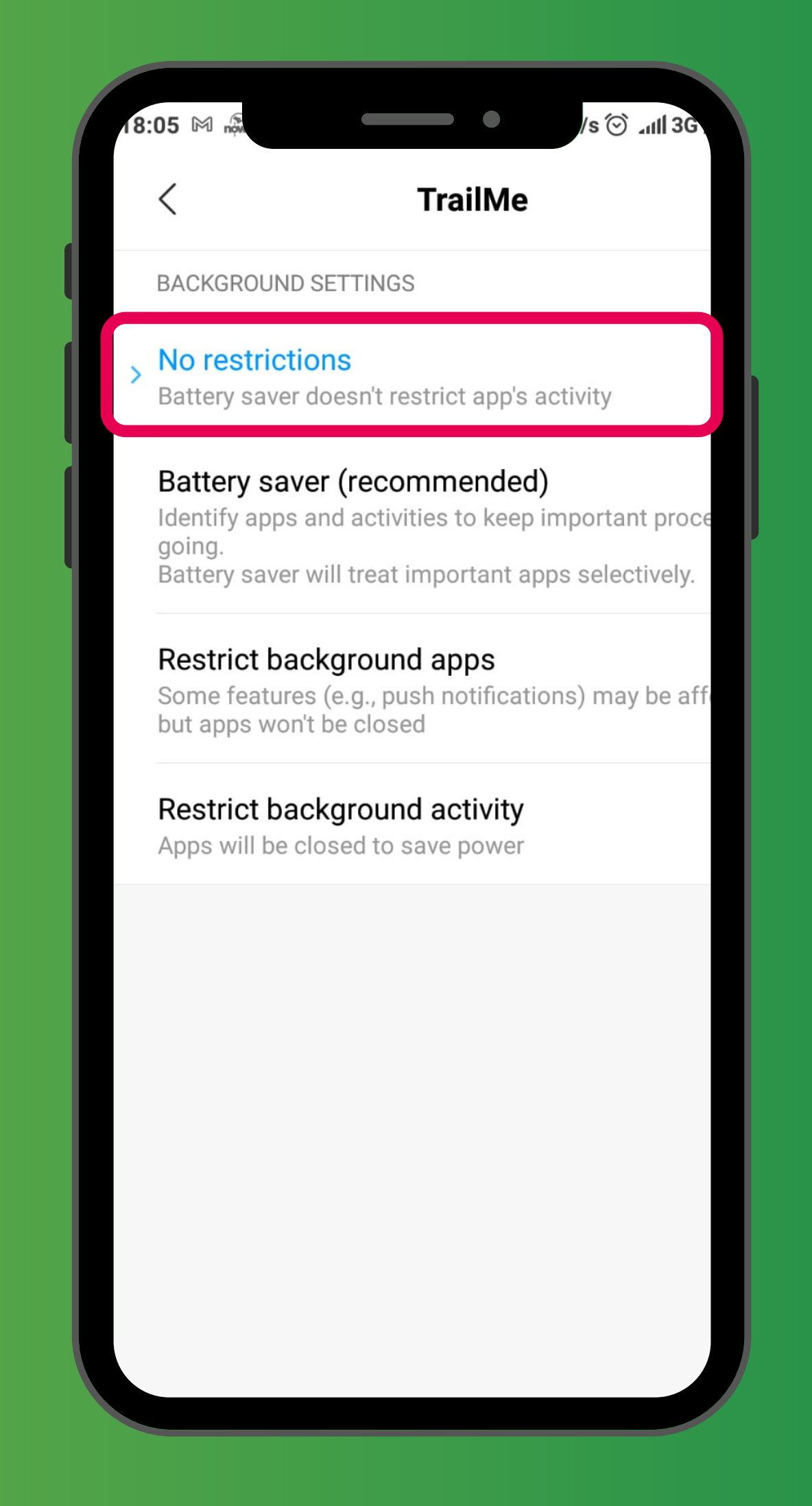

「設定」→「更多應用」→「TrailMe」應用程式 →「省電策略」→ 選擇「無限制」

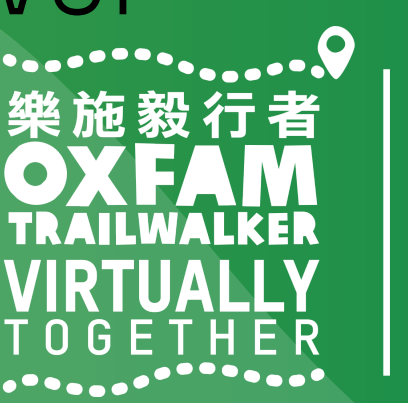

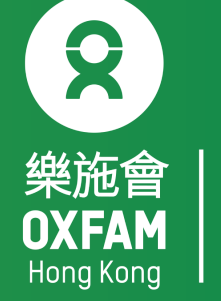

### 

### VIRTUALLY BUT TOGETHER

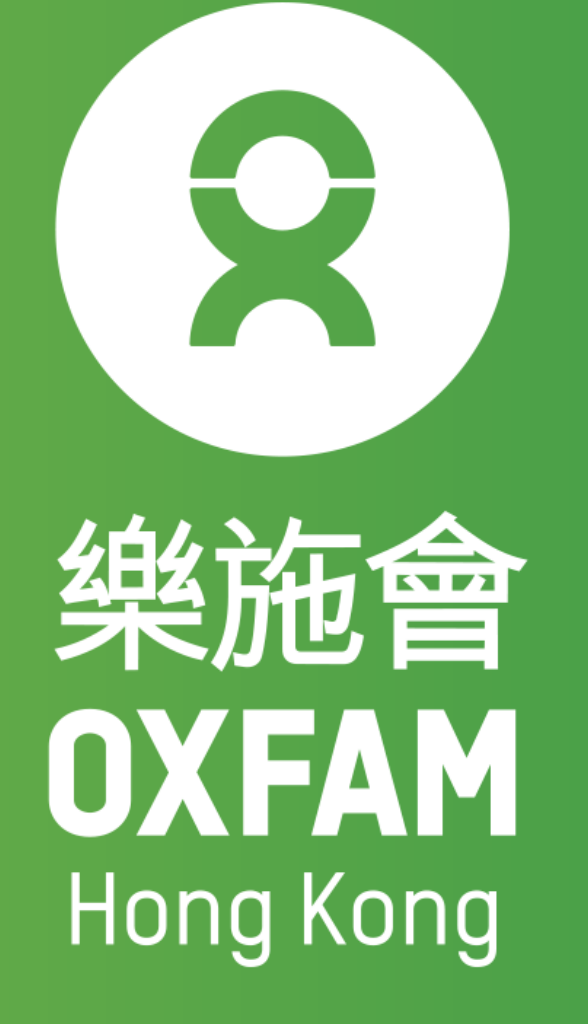